# Galaxy PW 2. generacji

# 10-120 kVA 3:1 i 10-200 kVA 3:3

### **Praca**

Najnowsze aktualizacje są dostępne w witrynie internetowej Schneider Electric.

#### 06/2022

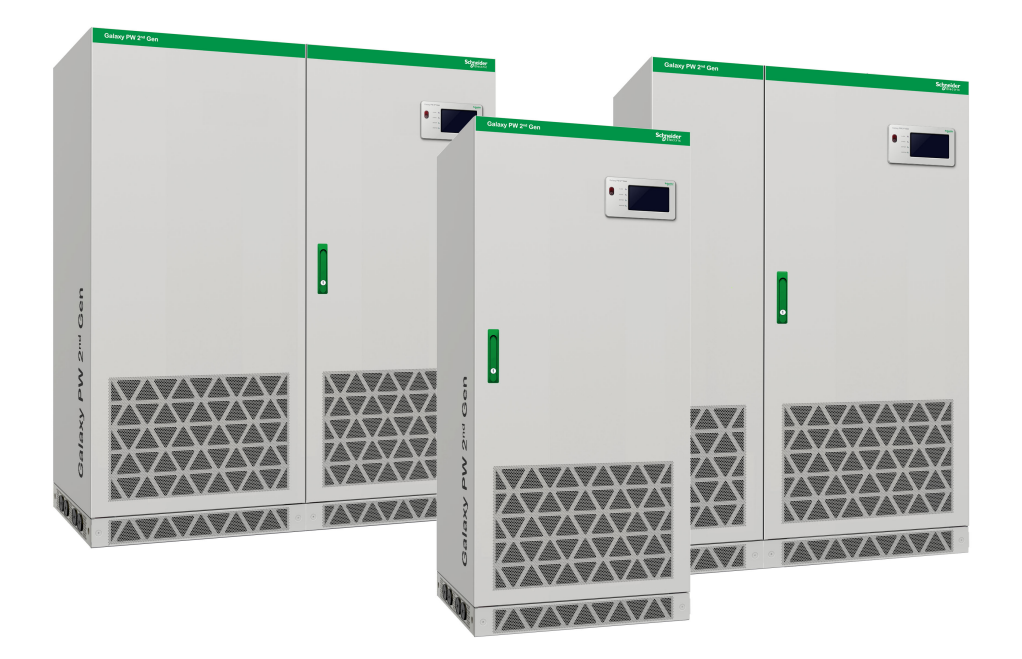

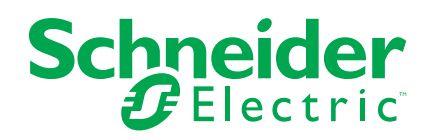

# Informacje prawne

Marka Schneider Electric oraz wszelkie znaki towarowe Schneider Electric SE i jej spółek zależnych, o których mowa w niniejszym podręczniku, są własnością firmy Schneider Electric SE lub jej spółek zależnych. Wszystkie pozostałe marki mogą być znakami towarowymi ich odpowiednich właścicieli. Niniejszy podręcznik i jego zawartość są chronione odpowiednimi prawami autorskimi i udostępniane wyłącznie w celach informacyjnych. Powielanie lub przekazywanie jakiejkolwiek części tego podręcznika w jakiejkolwiek formie i jakimikolwiek sposobami — elektronicznymi, mechanicznymi, obejmującymi wykonywanie kserokopii, nagrywanie lub inne czynności— w jakimkolwiek celu, bez uzyskania uprzedniej pisemnej zgody firmy Schneider Electric, jest zabronione.

Firma Schneider Electric nie udziela żadnych praw ani licencji na komercyjne użycie podręcznika lub jego zawartości, z wyjątkiem niewyłącznej i osobistej licencji na konsultowanie w jego aktualnym stanie.

Produkty i wyposażenie firmy Schneider Electric powinny być instalowane, obsługiwane, serwisowane i konserwowane wyłącznie przez wykwalifikowany personel.

Ze względu na to, iż standardy, dane techniczne i projekty zmieniają się co jakiś czas, informacje zawarte w niniejszym podręczniku mogą ulec zmianie bez powiadomienia.

W zakresie dozwolonym przez obowiązujące prawo firma Schneider Electric i jej spółki zależne nie ponoszą żadnej odpowiedzialności za jakiekolwiek błędy lub pominięcia w treści informacyjnej tych materiałów lub konsekwencje bezpośrednio lub pośrednio wynikłe z korzystania z informacji zawartych w niniejszym dokumencie.

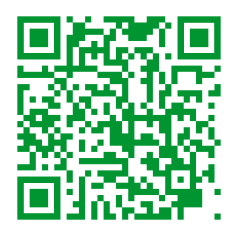

Przejdź na stronę *https://www.productinfo.schneider-electric.com/galaxypw*, gdzie znajdują się tłumaczenia.

Rendez-vous sur *https://www.productinfo.schneider-electric.com/galaxypw* pour accéder aux traductions.

前往 https://www.productinfo.schneider-electric.com/galaxypw 查看译文。

# Spis treści

| Ważne instrukcje dotyczące bezpieczeństwa — ZACHOWAJ TE              |    |
|----------------------------------------------------------------------|----|
| INSTRUKCJE                                                           | 5  |
| Środki ostrożności                                                   | 6  |
| Omówienie                                                            | 7  |
| Interfejs użytkownika                                                | 7  |
| EPO (PPOŻ)                                                           | 7  |
| Wskaźniki LED statusu                                                | 7  |
| Struktura menu wyświetlacza                                          | 8  |
| Omówienie konfiguracji                                               | 9  |
| Brzęczyk                                                             | 14 |
| Tryby pracy                                                          | 15 |
| Procedury obsługi                                                    | 19 |
| Przeglądanie informacji o statusie systemu                           | 19 |
| Przełączanie pojedynczego zasilacza UPS z trybu normalnego do trybu  |    |
| obejścia serwisowego                                                 | 19 |
| Przełączanie pojedynczego zasilacza UPS z trybu obejścia serwisowego |    |
| do trybu normalnego                                                  | 20 |
| Przeprowadzenie testu baterii                                        | 21 |
| Konfiguracja                                                         | 22 |
| Ustawianie języka wyświetlacza                                       | 22 |
| Ustawianie daty i godziny                                            | 22 |
| Konfiguracja ustawień wyświetlacza                                   | 23 |
| Zmiana hasła wyświetlacza                                            | 23 |
| Konfiguracja ustawień sieciowych                                     | 24 |
| Przeprowadzenie kalibracji wyświetlacza                              | 24 |
| Konfiguracja ustawień parametrów                                     | 24 |
| Konfiguracja ustawień baterii                                        | 25 |
| Konfiguracja ustawień elektrycznych                                  | 27 |
| Konfiguracja ustawień równoległych                                   | 28 |
| Konfiguracja ustawień testu baterii                                  | 29 |
| Konfiguracja bezpotencjałowych styków wejściowych                    | 31 |
| Konfiguracja bezpotencjałowych styków wyjsciowych                    | 32 |
| Konfiguracja monitorowania cyklu eksploatacji                        | 33 |
| Konfiguracja brzęczyka                                               | 33 |
| Serwis                                                               | 34 |
| Wymiana części                                                       | 34 |
| Ustalanie, czy potrzebna jest część zamienna                         | 34 |
| Rozwiązywanie problemów                                              | 35 |
| Wyświetlanie aktywnych alarmów                                       | 35 |
| Eksportowanie danych na nośnik USB                                   | 35 |
| Wyczyść stan awarii                                                  | 36 |
| Wskaźniki stanu SPD                                                  | 37 |

# Ważne instrukcje dotyczące bezpieczeństwa — ZACHOWAJ TE INSTRUKCJE

Przeczytaj uważnie niniejsze instrukcje i przyjrzyj się sprzętowi, aby zapoznać się z nim, zanim spróbujesz go zainstalować, eksploatować, serwisować czy konserwować. Następujące komunikaty bezpieczeństwa mogą występować w całej instrukcji lub na sprzęcie, aby ostrzec o potencjalnych zagrożeniach lub zwrócić uwagę na informacje, które wyjaśniają lub ułatwiają procedurę.

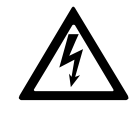

Dodanie tego symbolu do komunikatów bezpieczeństwa "Niebezpieczeństwo" lub "Ostrzeżenie" wskazuje na obecność zagrożenia elektrycznego, które może wywołać obrażenie ciała w przypadku niestosowania się do instrukcji.

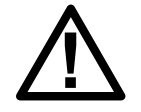

To jest symbol alertu bezpieczeństwa. Służy do ostrzegania przed potencjalnym ryzykiem obrażeń ciała. Należy przestrzegać wszystkich komunikatów bezpieczeństwa z tym symbolem, aby uniknąć potencjalnych obrażeń ciała lub śmierci.

# 

**NIEBEZPIECZEŃSTWO** wskazuje na niezwykle niebezpieczną sytuację, która w najgorszym przypadku **doprowadzi do** śmierci lub poważnego obrażenia ciała.

Nieprzestrzeganie tych instrukcji skutkuje poważnymi obrażeniami ciała lub śmiercią.

# 

**OSTRZEŻENIE** wskazuje na niezwykle niebezpieczną sytuację, która w najgorszym przypadku **może doprowadzić do** śmierci lub poważnego obrażenia ciała.

Nieprzestrzeganie tych instrukcji może skutkować poważnymi obrażeniami ciała lub śmiercią bądź uszkodzeniem sprzętu.

### A PRZESTROGA

**UWAGA** wskazuje na niezwykle niebezpieczną sytuację, która w najgorszym przypadku **może doprowadzić do** umiarkowanego lub niewielkiego obrażenia ciała.

Nieprzestrzeganie tych instrukcji może skutkować obrażeniami ciała lub uszkodzeniem sprzętu.

# NOTYFIKACJA

**NOTYFIKACJA** służy do określenia zachowań niegrożących obrażeniem ciała. Symbol alertu bezpieczeństwa nie powinien być używany z tym rodzajem komunikatu bezpieczeństwa.

Nieprzestrzeganie tych instrukcji może skutkować uszkodzeniem sprzętu.

### Uwaga

Sprzęt elektryczny powinien być instalowany, obsługiwany, serwisowany i konserwowany wyłącznie przez wykwalifikowany personel. Firma Schneider

Electric nie ponosi odpowiedzialności za konsekwencje wynikające z nieprawidłowego korzystania z niniejszej instrukcji lub z niestosowania się do zawartych w niej zaleceń.

Wykwalifikowany personel to osoba, która posiada umiejętności i wiedzę na temat budowy, instalacji, obsługi urządzeń elektrycznych i wzięła udział w szkoleniu z zasad bezpieczeństwa, aby być w stanie rozpoznawać zagrożenia i ich unikać.

# Środki ostrożności

# 

RYZYKO PORAŻENIA PRĄDEM, WYSTĄPIENIA WYBUCHU LUB ŁUKU ELEKTRYCZNEGO

Należy dokładnie zapoznać się ze wszystkimi instrukcjami bezpieczeństwa w niniejszym dokumencie i ich przestrzegać.

Nieprzestrzeganie tych instrukcji skutkuje poważnymi obrażeniami ciała lub śmiercią.

# A A NIEBEZPIECZEŃSTWO

#### RYZYKO PORAŻENIA PRĄDEM, WYSTĄPIENIA WYBUCHU LUB ŁUKU ELEKTRYCZNEGO

Po podłączeniu systemu UPS do instalacji elektrycznej nie należy uruchamiać systemu. Tylko firma Schneider Electric może uruchomić system.

Nieprzestrzeganie tych instrukcji skutkuje poważnymi obrażeniami ciała lub śmiercią.

# Omówienie

# Interfejs użytkownika

| Galaxy PW 2 <sup>nd</sup> Gen |            |  |
|-------------------------------|------------|--|
|                               | ALARM ()   |  |
| :P0                           | BYPASS ()  |  |
|                               | BATTERY () |  |
|                               |            |  |
|                               |            |  |
|                               |            |  |

### EPO (PPOŻ)

Używaj przycisku EPO (PPOŻ) tylko w sytuacjach awaryjnych.

Po aktywacji przycisku EPO (PPOŻ), zasilacz UPS:

• wyłączy prostownik, falownik, ładowarkę i obejście statyczne i natychmiast zatrzyma dostarczanie obciążenia (domyślnie).

**UWAGA:** Po aktywacji przycisku EPO (PPOŻ), obciążenie spadnie zarówno w pojedynczych, jak i równoległych układach.

# **A A NIEBEZPIECZEŃSTWO**

#### RYZYKO PORAŻENIA PRĄDEM, WYSTĄPIENIA WYBUCHU LUB ŁUKU ELEKTRYCZNEGO

Obwód sterowania zasilacza UPS pozostanie aktywny po wciśnięciu przycisku EPO (PPOŻ), jeśli sieć zasilania jest dostępna.

Nieprzestrzeganie tych instrukcji skutkuje poważnymi obrażeniami ciała lub śmiercią.

### Wskaźniki LED statusu

| LED      | Status            | Opis                                               |
|----------|-------------------|----------------------------------------------------|
| ALARM    | Czerwony (stały)  | Alarm krytyczny                                    |
|          | Migający czerwony | Alarm ostrzegawczy                                 |
|          | Wył.              | Brak stanu alarmowego                              |
| OBEJŚCIE | Żółty (stały)     | Obciążenie jest zasilane przez źródło obejścia     |
|          | Migający żółty    | W źródle obejścia występuje stan alarmowy          |
|          | Wył.              | Obciążenie nie jest zasilane przez źródło obejścia |
| BATERIA  | Żółty (stały)     | Obciążenie jest zasilane przez źródło baterii      |
|          | Migający żółty    | Źródło baterii jest niedostępne                    |

| LED      | Status          | Opis                                              |
|----------|-----------------|---------------------------------------------------|
|          | Wył.            | Obciążenie nie jest zasilane przez źródło baterii |
| FALOWNIK | Zielony (stały) | Falownik wł.                                      |
|          | Wył.            | Falownik wył.                                     |

### Struktura menu wyświetlacza

- Status
  - Stan wejścia
  - Status wyjścia
  - Status obejścia
  - Status baterii
  - Informacje dotyczące temperatury
  - Informacje o parametrach
- Alarm(y)
  - Ostrzeżenia
  - Zdarzenia krytyczne
- Ustawienie
  - Ustawienia ogólne
    - Ustawienia języka
    - Data i godzina
    - Ustawienia wyświetlacza
    - Ustawienia hasła
    - Ustawienia sieci
    - Kalibracja wyświetlacza
  - Ustawienia UPS
    - Ustawienia parametrów
    - Ustawienia baterii
  - Ustawienia zaawansowane
    - Ustawienia elektryczne
    - Ustawienia równoległe
    - Ustawienia testu baterii
    - Ustawienia bezpotencjałowe
      - ◊ Wejściowy styk bezpotencjałowy
      - ◊ Wyjściowy styk bezpotencjałowy
- Serwis
  - Ustawienia LCM
  - Eksportuj dane na USB
    - Eksportuj dzienniki
    - Eksportuj historię ustawień
  - Historia zdarzeń
  - Historia ustawień

- Sterowanie
  - WŁ./WYŁ UPS
  - Test baterii
    - Anuluj
    - 10 sekund
    - 10 minut
    - Koniec rozładowania
  - Kontrola wyciszenia UPS
  - Wyczyść stan awarii
- Informacje

### Omówienie konfiguracji

| UIB  | Wyłącznik wejściowy jednostki                |
|------|----------------------------------------------|
| SSIB | Wyłącznik wejściowy przełącznika statycznego |
| ВВ   | Wyłącznik baterii                            |
| MBB  | Wyłącznik obejścia serwisowego               |
| UOB  | Wyłącznik wyjściowy jednostki                |

### Informacje ogólne o pojedynczym zasilaczu UPS

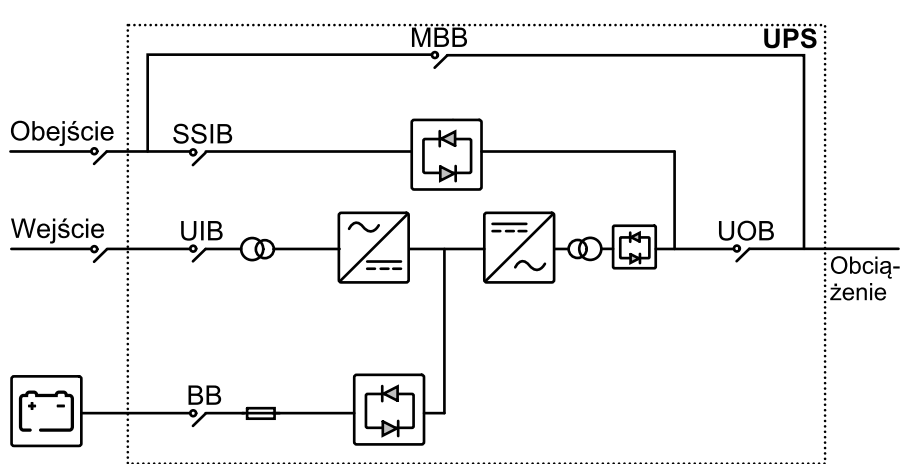

#### 3:1 220 VDC UPS

#### 3:1 384 VDC UPS 3:3 384 VDC UPS

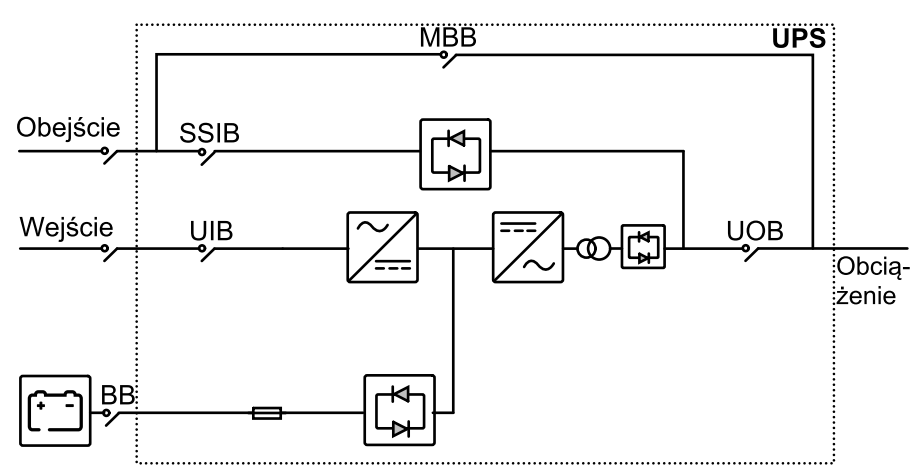

### Omówienie nadmiarowego systemu równoległego 1+1

#### 3:1 220 VDC UPS

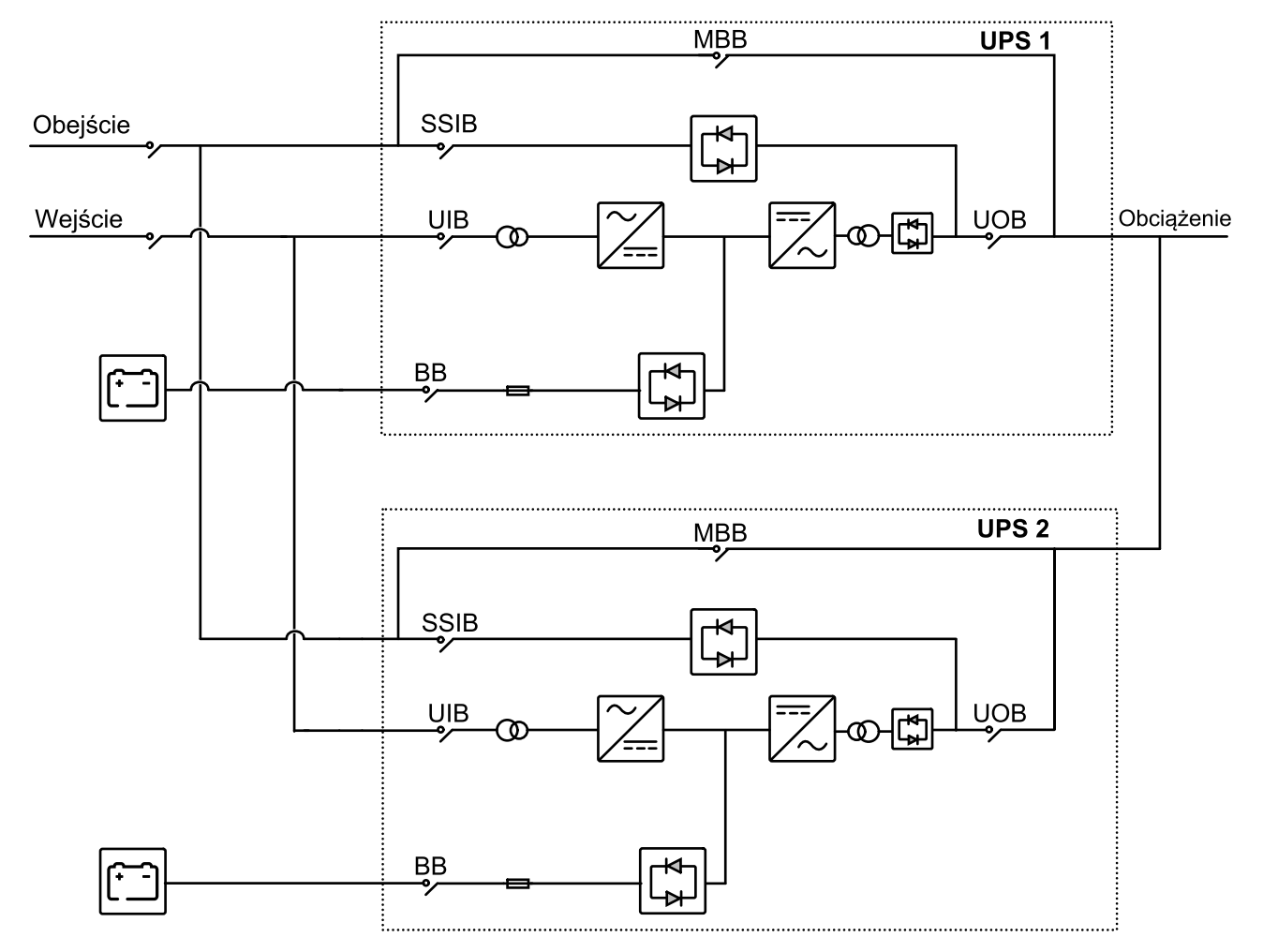

#### 3:1 384 VDC UPS 3:3 384 VDC UPS

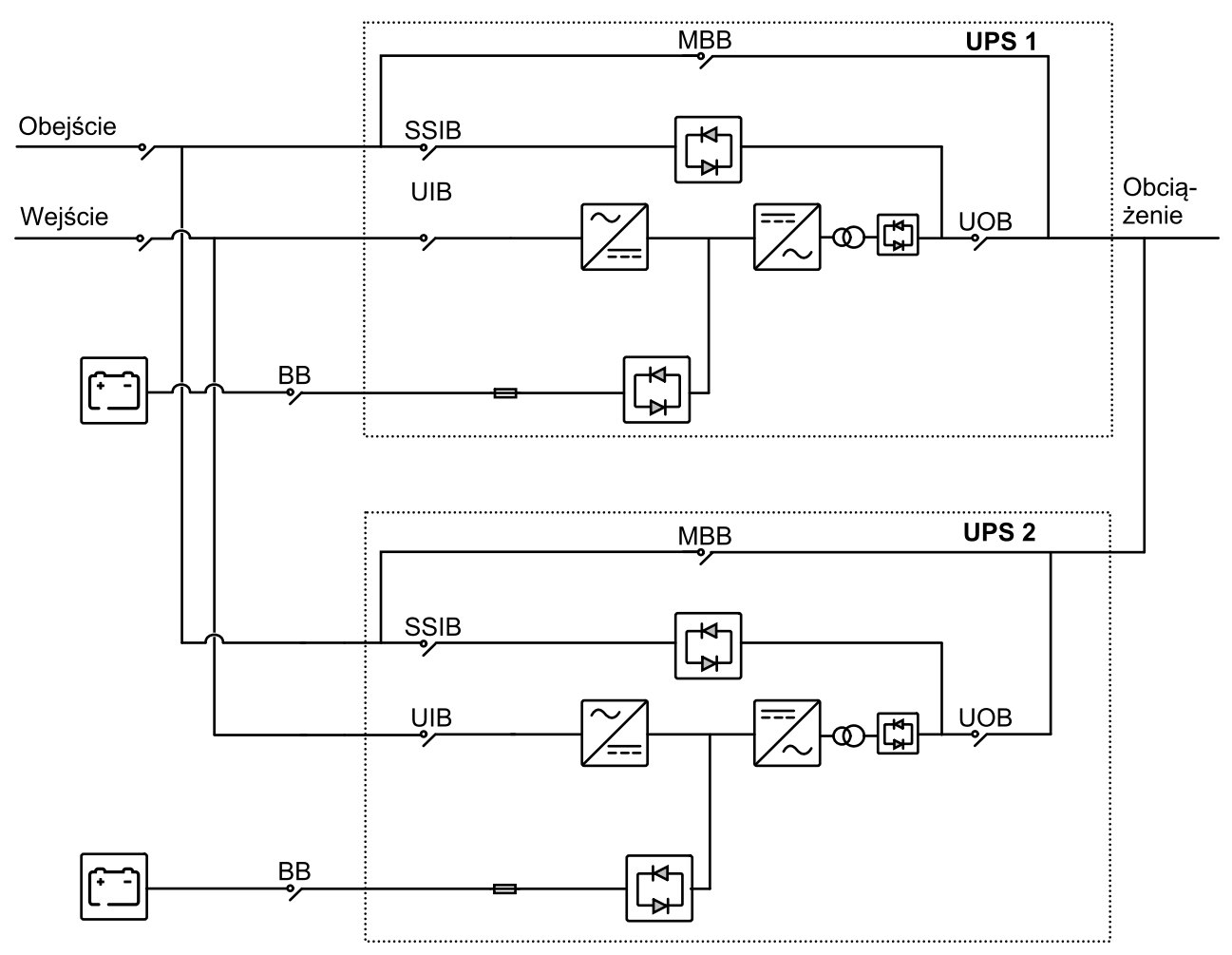

### Rozmieszczenie wyłączników

Lokalizacja wyłączników w zasilaczach UPS 3:1

#### 10-40 kVA 3:1 220 VDC UPS

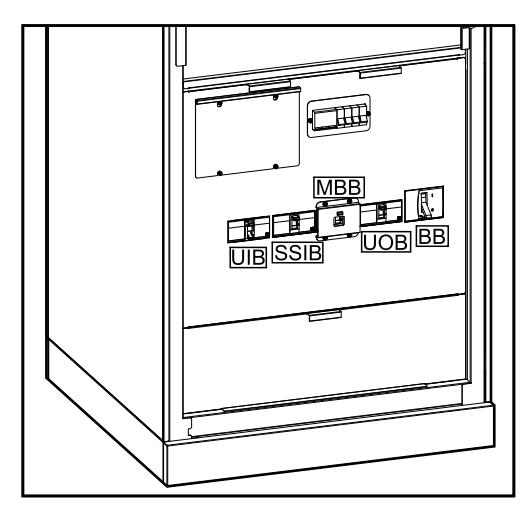

#### 50-80 kVA 3:1 220 VDC UPS

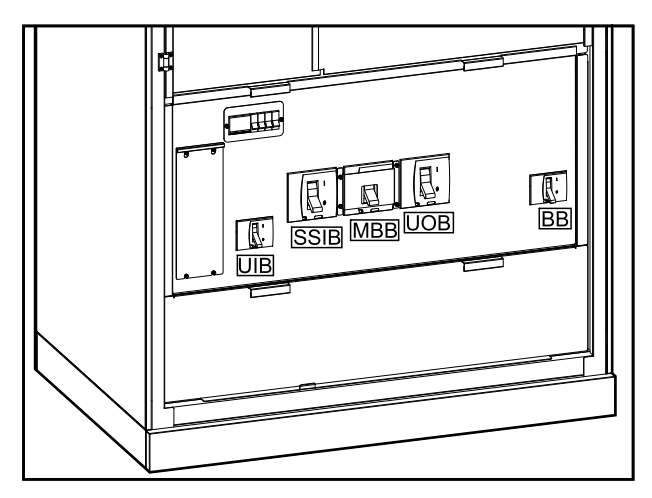

#### 100-120 kVA 3:1 220 VDC UPS

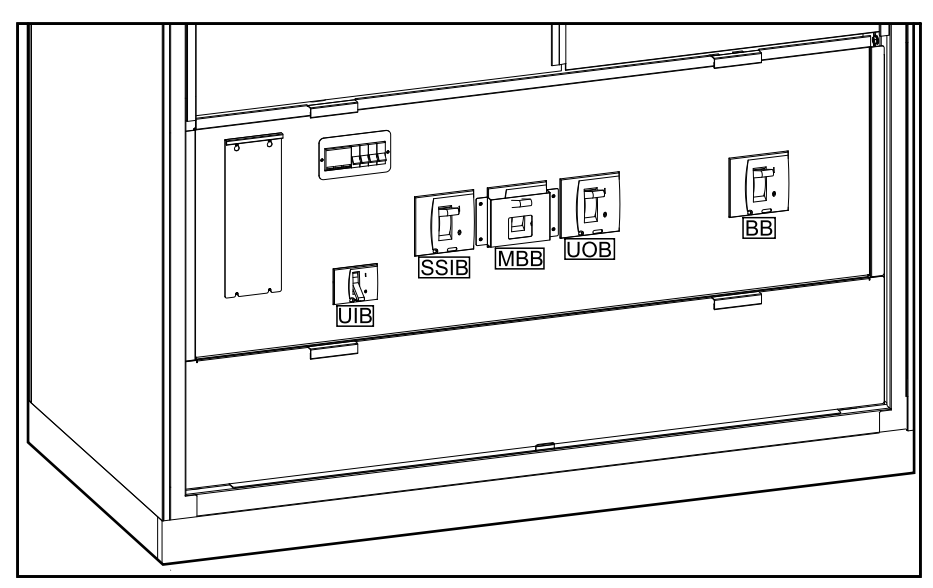

#### Lokalizacja wyłączników w zasilaczach UPS 3:1 (C.D.)

#### 10-40 kVA 3:1 384 VDC UPS

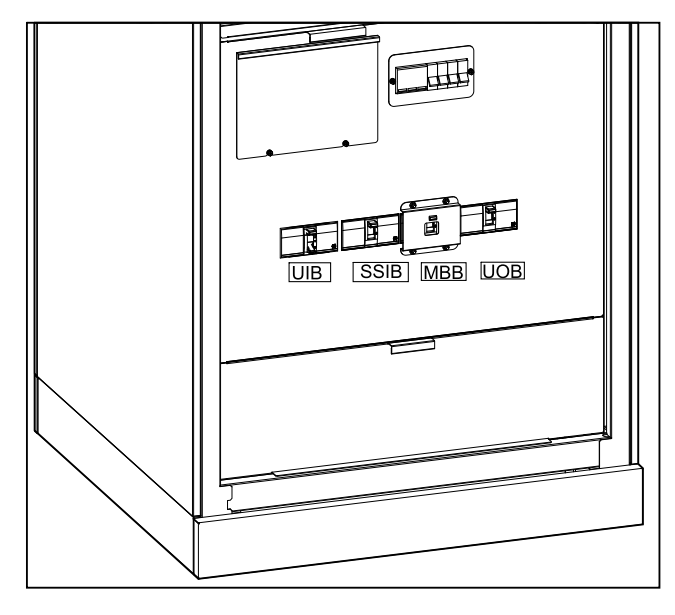

#### 60-80 kVA 3:1 384 VDC UPS

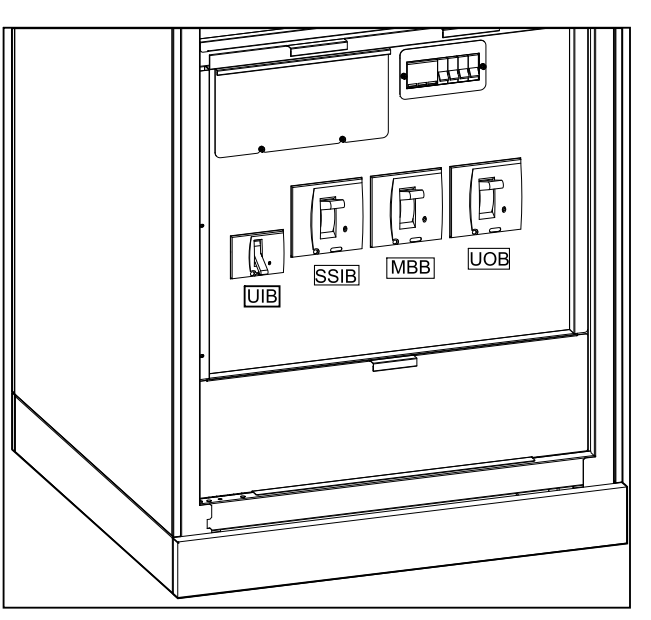

#### Lokalizacja wyłączników w zasilaczach UPS 3:3

#### 10-80 kVA 3:3 384 VDC UPS

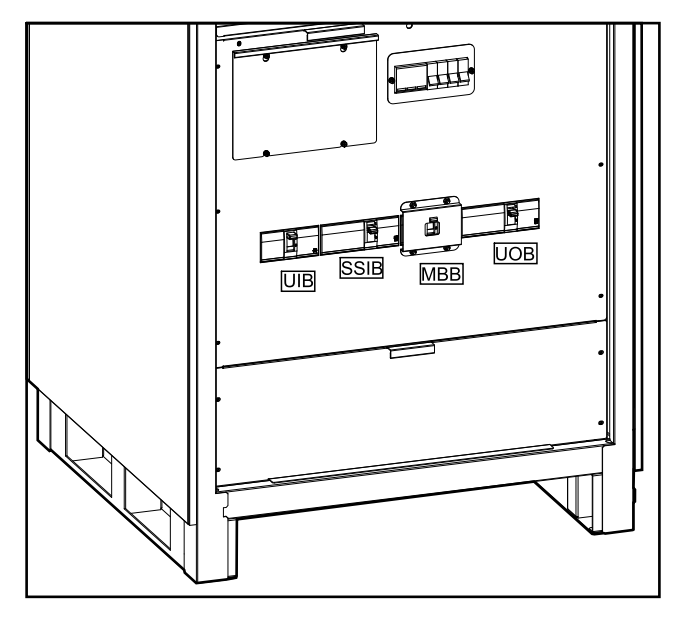

#### 100-120 kVA 3:3 384 VDC UPS

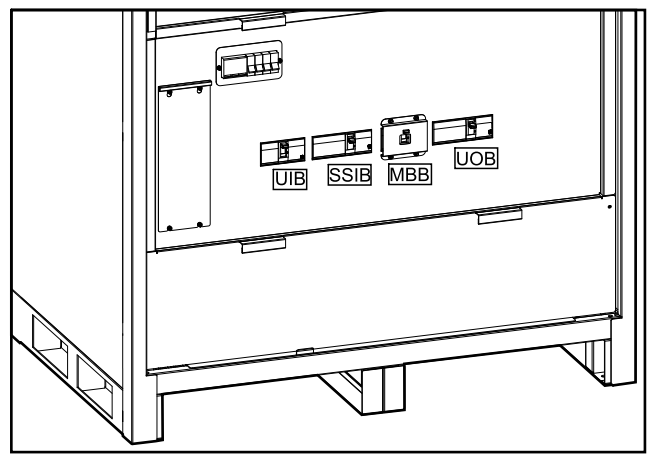

#### 160-200 kVA 3:3 384 VDC UPS

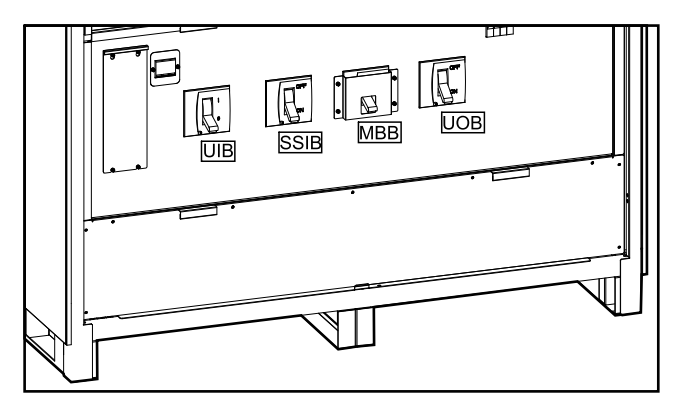

### Brzęczyk

UWAGA: Brzęczyk jest domyślnie wyciszony.

Brzęczyk znajduje się wewnątrz zasilacza UPS. Brzęczyk włączy się w następujących przypadkach:

- Zasilacz UPS jest zasilany przez baterię: Brzęczyk będzie wydawał sygnały dźwiękowe w odstępach co 3,5 sekundy. Sygnał dźwiękowy będzie trwał 0,5 sekundy.
- Zasilacz UPS pracuje na obejściu: Brzęczyk będzie wydawał sygnały dźwiękowe w odstępach co 119 sekund. Sygnał dźwiękowy będzie trwał 1 sekundę.
- Zdarzenie krytyczne: Brzęczyk będzie wydawał sygnały dźwiękowe w odstępach co 0,5 sekundy. Sygnał dźwiękowy będzie trwał 0,5 sekundy. Brzęczyk będzie emitował ciągły sygnał dźwiękowy do momentu potwierdzenia i rozwiązania krytycznego zdarzenia.
- Przeciążenie: Brzęczyk będzie wydawał sygnały dźwiękowe w odstępach co 0,26 sekundy. Sygnał dźwiękowy będzie trwał 0,24 sekundy.

# **Tryby pracy**

### Tryb normalny

Energia jest dostarczana do obciążenia z sieci poprzez zasilacz UPS. Jednocześnie zasilacz UPS przekształca odpowiednio napięcie i prąd sieciowy w czasie ładowania akumulatorów (ładowanie szybkie lub konserwujące).

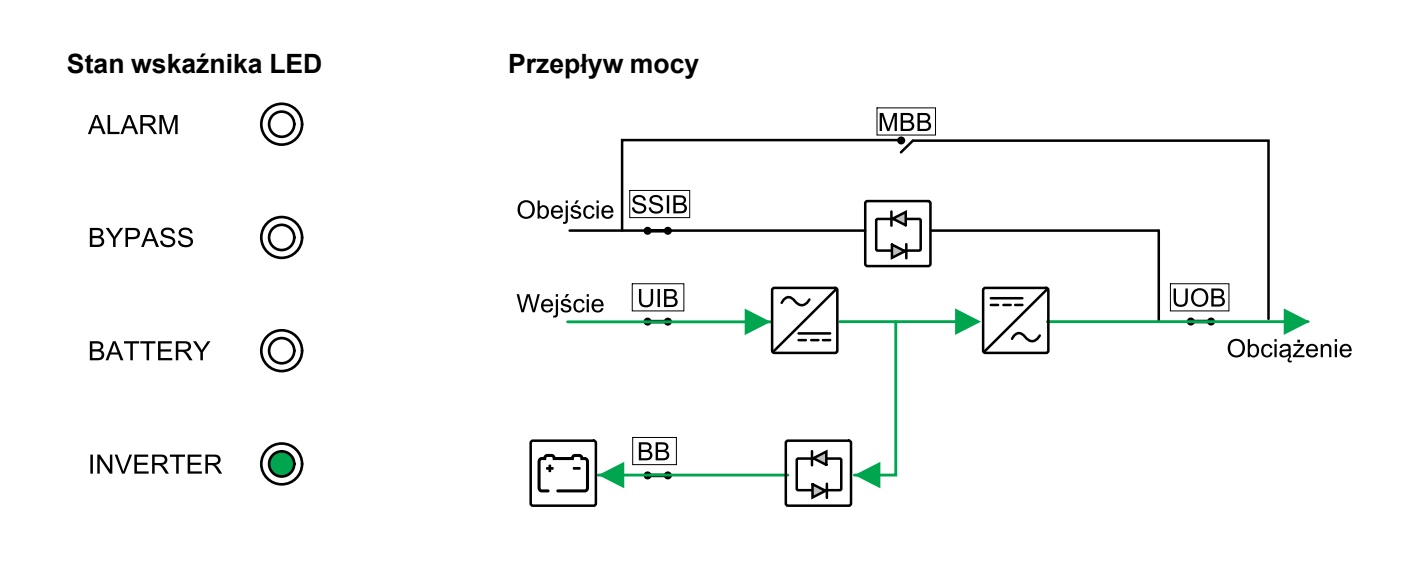

### Tryb pracy bateryjnej

Zasilacz UPS przechodzi w tryb pracy bateryjnej, jeśli zasilanie sieciowe przestanie być dostarczane. Zasilacz UPS dostarcza zasilanie do obciążenia z zestawu baterii przez ograniczony czas. Po przywróceniu zasilania z sieci zasilacz UPS wraca z powrotem to trybu normalnego.

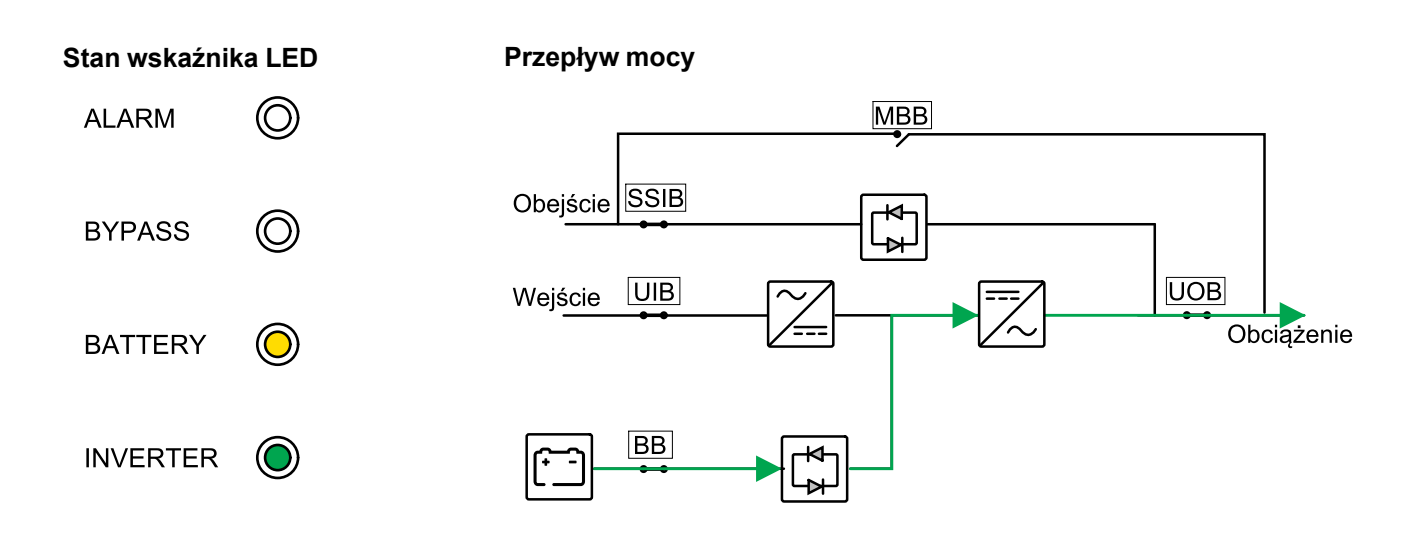

### Tryb obejścia statycznego

Zasilacz UPS dostarcza zasilanie do obciążenia ze źródła obejścia. Jeżeli nie zostały spełnione warunki konieczne do pracy w trybie normalnym lub trybie pracy bateryjnej, obciążenie będzie zasilane ze źródła obejścia bez przerwy w zasilaniu.

#### Stan wskaźnika LED Przepływ mocy MBB ALARM (O)SSIB Obejście **BYPASS** $(\bigcirc)$ UIB UOB Wejście BATTERY Obciążenie $(\bigcirc)$ BB $(\bigcirc)$ **INVERTER**

### Tryb obejścia serwisowego

W trybie obejścia serwisowego zasilanie z sieci jest przesyłane przez wyłącznik obejścia serwisowego (MMB) do obciążenia. Podtrzymanie bateryjne nie jest dostępne w trybie obejścia serwisowego.

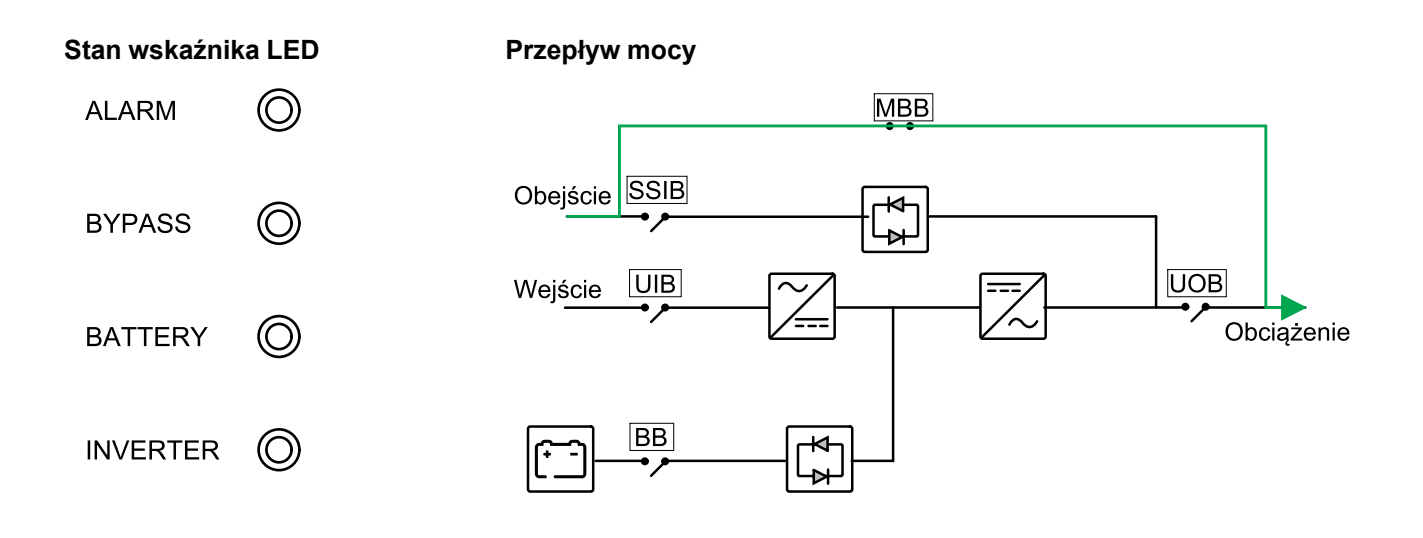

### Tryb EKO

W trybie EKO zasilacz UPS jest skonfigurowany w celu używania trybu obejścia statycznego jako preferowanego trybu pracy w uprzednio zdefiniowanych warunkach. Falownik znajduje się w trybie czuwania po włączeniu trybu EKO i w razie przerwania dopływu zasilania z sieci, zasilacz UPS przechodzi w tryb baterii, a obciążenie jest zasilane z falownika.

#### Stan wskaźnika LED

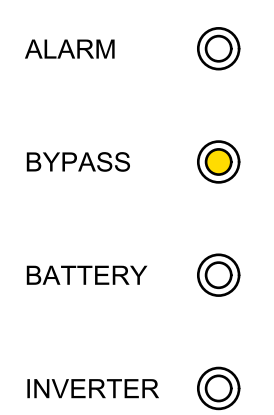

#### Przepływ mocy

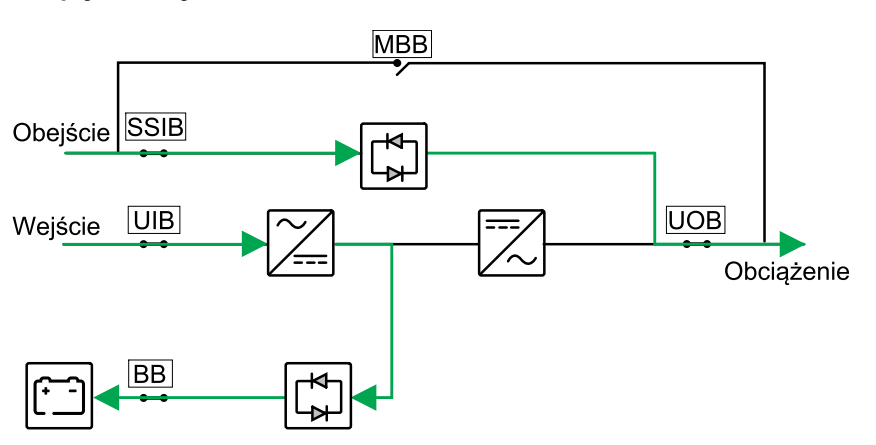

### Tryb przetwornicy częstotliwości

W trybie przetwornicy częstotliwości zasilacz UPS ma stabilną częstotliwość wyjściową (50 lub 60 Hz), a przełącznik obejścia statycznego nie jest dostępny.

### NOTYFIKACJA

#### RYZYKO USZKODZENIA SPRZĘTU I SPADKU OBCIĄŻENIA

W trybie pracy jako przetwornica częstotliwości zasilacz UPS nie może działać w trybie pracy z obejściem statycznym ani w trybie obejścia serwisowego. Przed przełączeniem zasilacza UPS na tryb przetwornicy częstotliwości należy skontaktować się z certyfikowanym partnerem serwisowym firmy Schneider-Electric, aby upewnić się, że:

- wyłącznik wejściowy przełącznika statycznego (SSIB) i wyłącznik obejścia serwisowego (MBB) są wy pozycji WYŁ. (otwartej) (firma Schneider Electric stanowczo zaleca zamknięcie ich za pomocą kłódki dostarczonej przez firmę Schneider Electric).
- do zacisków obejścia nie są podłączone żadne kable.

Nieprzestrzeganie tych instrukcji może skutkować uszkodzeniem sprzętu.

# NOTYFIKACJA

#### RYZYKO WYŁĄCZENIA OBCIĄŻENIA

Jeśli wyłącznik wyjściowy jednostki UOB jest otwarty, gdy zasilacz UPS jest w trybie pracy jako przetwornica częstotliwości, obciążenie nie będzie przełączone i zostanie wyłączone.

Nieprzestrzeganie tych instrukcji może skutkować uszkodzeniem sprzętu.

#### Stan wskaźnika LED

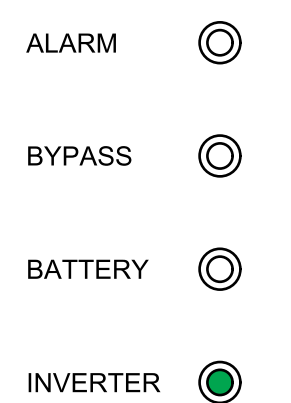

#### Przepływ mocy

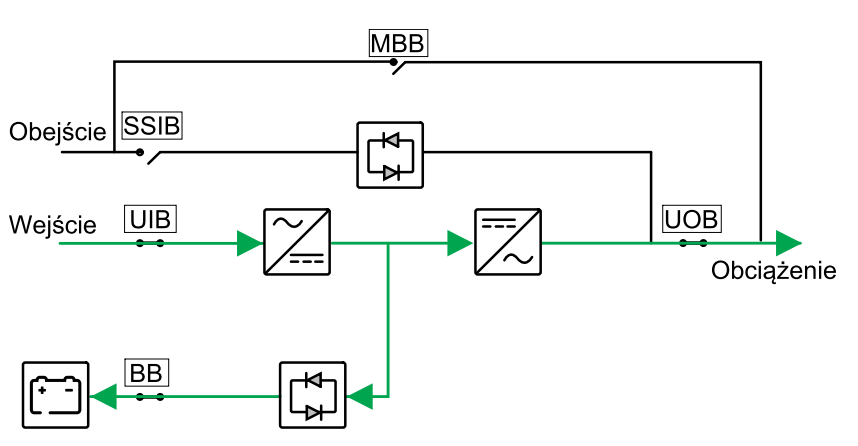

### Auto restart

# **A A NIEBEZPIECZEŃSTWO**

#### RYZYKO PORAŻENIA PRĄDEM, WYSTĄPIENIA WYBUCHU LUB ŁUKU ELEKTRYCZNEGO

Zawsze poprawnie wykonaj procedurę kontroli niebezpiecznej energii przed rozpoczęciem pracy przy zasilaczu UPS. Zasilacz UPS z włączoną opcją automatycznego restartu automatycznie zresetuje się po przywróceniu zasilania z sieci.

# Nieprzestrzeganie tych instrukcji skutkuje poważnymi obrażeniami ciała lub śmiercią.

Baterie ulegną rozładowaniu, jeśli przerwa w zasilaniu z sieci jest dłuższa niż dostępny czas pracy baterii. Po włączeniu automatycznego restartu system zresetuje się automatycznie, gdy zostanie przywrócone zasilanie z sieci.

**UWAGA:** Jeśli automatyczny restart jest wyłączony, falownik i obejście nie zostaną uruchomione ponownie, gdy zostanie przywrócone zasilanie z sieci.

# **Procedury obsługi**

# Przeglądanie informacji o statusie systemu

- 1. Na ekranie głównym wyświetlacza wybierz opcję Status.
- 2. Możesz teraz wyświetlić statusy:
  - Stan wejścia: napięcie fazowe, napięcie międzyfazowe, częstotliwość i stan pracy.
  - Status wyjścia: napięcie fazowe, napięcie międzyfazowe, częstotliwość, natężenia, moc pozorna i czynna, współczynnik mocy wyjściowej oraz obciążenia procentowe.
  - Status obejścia: napięcie fazowe, napięcie międzyfazowe, częstotliwość i stan pracy.
  - Status baterii: szacowany czas pracy baterii, pojemność baterii, natężenie, napięcie i status pracy.
  - Inf. dot. temperatury: na komponentach wewnętrznych.
  - Informacje o parametrach: informacje o zakresie napięć i częstotliwości dla wejścia, obejścia i trybo EKO.

### Przełączanie pojedynczego zasilacza UPS z trybu normalnego do trybu obejścia serwisowego

- 1. Na ekranie głównym wyświetlacza wybierz opcję Sterowanie > Włącz/ Wyłącz zasilacz UPS i naciśnij przycisk Potwierdź.
- Odkręć śruby i zdemontuj płytę zabezpieczającą z przodu wyłącznika obejścia serwisowego MBB.
- Przełącz wyłącznik obejścia serwisowego (MBB) do pozycji WŁ. (zamkniętej).
  Obciążenie jest teraz dostarczane przez wyłącznik obejścia serwisowego.
- 4. Przełącz wyłącznik(i) baterii (BB) do pozycji WYŁ. (otwartej).
- 5. Przełącz wyłącznik wejściowy jednostki (UIB) do pozycji WYŁ. (otwartej).
- Przełącz wyłącznik wejściowy przełącznika statycznego (SSIB) do pozycji WYŁ. (otwartej).
- 7. Przełącz wyłącznik wyjściowy jednostki (UOB) do pozycji WYŁ. (otwartej).

# Przełączanie pojedynczego zasilacza UPS z trybu obejścia serwisowego do trybu normalnego

- 1. Upewnij się, że wszystkie wyłączniki, poza wyłącznikiem obejścia serwisowego (MBB), znajdują się w pozycji WYŁ. (otwartej).
- Przełącz wyłącznik wejściowy przełącznika statycznego (SSIB) do pozycji WŁ. (zamkniętej).

Włączy się wyświetlacz i pojawi się ekran główny.

- 3. Przełącz wyłącznik wyjściowy jednostki (UOB) do pozycji WŁ. (zamkniętej).
- 4. Przełącz wyłącznik wejściowy jednostki (UIB) do pozycji WŁ. (zamkniętej).
- 5. Przełącz wyłącznik(i) baterii (BB) do pozycji WŁ. (zamkniętej).
- Przełącz wyłącznik obejścia serwisowego (MBB) do pozycji WYŁ. (otwartej). Zasilacz UPS automatycznie przejdzie do trybu normalnego.

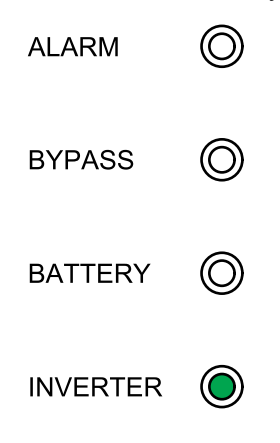

### Przeprowadzenie testu baterii

Test baterii jest używany do testowania stanu baterii.

1. Na ekranie głównym wyświetlacza wybierz Sterowanie > Test baterii

| Schneider<br>Gelectric |     | Poj. zasilanie   |   |   |  |   |  |
|------------------------|-----|------------------|---|---|--|---|--|
|                        | X\$ |                  |   | ⊗ |  | Ø |  |
|                        |     | Test baterii     | ] |   |  |   |  |
|                        |     | Anuluj           |   |   |  |   |  |
|                        |     | 10 sekund        |   |   |  |   |  |
|                        |     | 10 minut         |   |   |  |   |  |
|                        |     | Koniec rozładow. |   |   |  |   |  |
|                        |     |                  |   |   |  | Ð |  |

- 2. Wybierz jeden z poniższych testów:
  - 10 sekund: 10-sekundowe rozładowanie baterii.
  - 10 minut: 10-minutowe rozładowanie baterii.
  - Koniec rozładowania Rozładowanie baterii aż do końca napięcia rozładowania.
- 3. Naciśnij przycisk Potwierdź, aby rozpocząć test baterii.
- 4. Naciśnij przycisk **Anuluj**, aby zatrzymać test baterii i **Potwierdź**, aby go anulować.

# Konfiguracja

# Ustawianie języka wyświetlacza

- 1. Na ekranie głównym wyświetlacza wybierz opcję **Ustawienie > Ustawienia** ogólne > Ustawienia języka.
- 2. Wybierz preferowany język.
- 3. Naciśnij przycisk Zapisz ustawienia.

# Ustawianie daty i godziny

1. Na ekranie głównym wyświetlacza wybierz opcję **Ustawienie > Ustawienia** ogólne > Data i godzina.

| Schneide<br>Gelectri | r        | Poj. zasilanie |   |   |
|----------------------|----------|----------------|---|---|
|                      | <b>x</b> |                | ⊗ | Ø |
|                      | Data:    | 2020-07-07     |   |   |
|                      | Czas:    | 17:10:01       |   |   |
|                      |          |                |   | Ð |

- 2. Ustaw **Datę** za pomocą klawiatury.
- 3. Ustaw **Godzinę** za pomocą klawiatury.

# Konfiguracja ustawień wyświetlacza

1. Na ekranie głównym wyświetlacza wybierz opcję Ustawienie > Ustawienia ogólne > Ustawienia wyświetlacza.

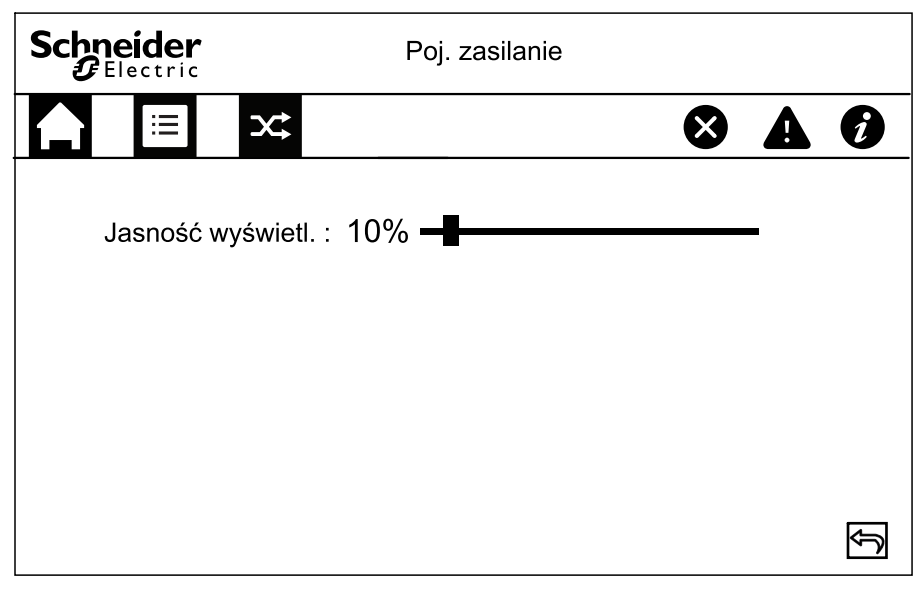

2. Przesuń wskaźnik na wybrane ustawienie.

### Zmiana hasła wyświetlacza

 Na ekranie głównym Hasło wybierz opcję Ustawienie > Ustawienia ogólne > Ustawienia hasła.

| Schneider<br>Gelectric    | Poj. zasilanie |   |   |   |
|---------------------------|----------------|---|---|---|
|                           |                | ് |   | Ø |
| Stare hasło:              | XXXXXX         |   | ] |   |
| Nowe hasło:               | XXXXXX         |   |   |   |
| Powtórz nowe hasło:       | XXXXXX         |   | ] |   |
| Limit czas. sesji (min.): | 5              |   |   |   |
|                           |                |   |   |   |
| Zap                       | pisz ustaw.    |   |   | Ð |

- 2. Wpisz stare hasło.
- 3. Wpisz nowe hasło oraz powtórz nowe hasło.
- 4. Ustaw czas w minutach przed automatycznym wylogowaniem z wyświetlacza wskutek braku aktywności. Wybierz wartość od 1 do 120.
- 5. Naciśnij przycisk Zapisz ustawienia.

# Konfiguracja ustawień sieciowych

1. Na ekranie głównym wyświetlacza wybierz opcję **Ustawienie > Ustawienia** ogólne > Ustawienia sieciowe.

| Schneider<br>Gelectric                         | Poj. zasilanie            |   |   |
|------------------------------------------------|---------------------------|---|---|
|                                                |                           | × | Ø |
| ID Modbus<br>Sz. tran. Modbus<br>RS485 dozwol. | <br>∮ 9600 ➡<br>∮ Włącz ➡ |   |   |
|                                                | Zapisz ustaw.             |   | Ĵ |

- 2. Skonfiguruj identyfikator magistrali Modbus. Wybierz wartość od 1 do 247.
- Ustaw szybkość transmisji magistrali Modbus w celu komunikacji za pomocą lewej i prawej strzałki. Wybierz spośród opcji 2400, 4800, 9600 i 19 200.
- 4. Wybierz, czy połączenie przez port RS485 ma być włączone czy wyłączone.
- 5. Naciśnij przycisk Zapisz ustawienia.

### Przeprowadzenie kalibracji wyświetlacza

- 1. Wybierz opcję Ustawienie > Ustawienia ogólne > Kalibracja wyświetlacza i naciśnij przycisk Potwierdź.
- 2. Dotknij krzyżyków na wyświetlaczu, by ukończyć kalibrację.

### Konfiguracja ustawień parametrów

### NOTYFIKACJA

#### RYZYKO USZKODZENIA SPRZĘTU

Zmian w parametrach systemu UPS może dokonywać tylko wykwalifikowany personel.

Nieprzestrzeganie tych instrukcji może skutkować uszkodzeniem sprzętu.

1. Na ekranie głównym wyświetlacza wybierz opcję **Ustawienie > Ustawienia** zasilacza UPS > Ustawienia parametrów.

| Schneider<br>Gelectric                                                          | Poj. z    | asilanie                       |                    |   |   |   |
|---------------------------------------------------------------------------------|-----------|--------------------------------|--------------------|---|---|---|
|                                                                                 |           |                                |                    | ⊗ | A | Ø |
| Źródło wejś.<br>Napięcie wyj. znam.<br>Częstotl. wyjśc. znam<br>Zasil. kre. wł. | Ŷ Ŷ Ŷ     | Sieć<br>230V<br>50Hz<br>Wyłącz | 1  1  1    1  1  1 |   |   |   |
|                                                                                 | Zapisz us | taw.                           |                    |   |   | Ĵ |

- 2. Wybierz źródło wejścia. Wybierz pomiędzy siecią a generatorem.
- Ustaw Napięcie wyjściowe znamionowe. Wybierz opcję 220 V, 230 V lub 240 V.
- Ustaw Częstotliwość wyjściową znamionową. Wybierz opcję 50 Hz lub 60 Hz.
- 5. Wybierz, czy Kreator włączania ma być włączony czy wyłączony.
- 6. Naciśnij przycisk Zapisz ustawienia.

### Konfiguracja ustawień baterii

### NOTYFIKACJA

#### RYZYKO USZKODZENIA SPRZĘTU

Zmian w parametrach systemu UPS może dokonywać tylko wykwalifikowany personel.

Nieprzestrzeganie tych instrukcji może skutkować uszkodzeniem sprzętu.

1. Na ekranie głównym wyświetlacza wybierz opcję Ustawienie > Ustawienia zasilacza UPS > Ustawienia baterii.

| Schneider<br>Gelectric | Poj. zasilanie |   |
|------------------------|----------------|---|
|                        | 8              | Ø |
| Liczba bloków bater.   |                |   |
| Całkowita poj. baterii | 100Ah          |   |
| Maksymalny prąd ład.   | 0.2C           |   |
| Nap.ład.kon.           | 13.5V          |   |
| Nap.szyb.ład.          | 14.0V          |   |
|                        |                | Ŷ |
|                        | Zapisz ustaw.  | Ŷ |

- 2. Ustaw Liczbę bloków bateryjnych.
- 3. Ustaw Całkowitą pojemność baterii.
- 4. Ustaw Maksymalny prąd ładowania. Wybierz wartość od 0,1 C do 0,2 C.
- 5. Naciśnij przycisk Zapisz ustawienia.
- 6. Naciśnij strzałkę w dół.

| Schneider<br>Gelectric                    | Single system       |            |        |
|-------------------------------------------|---------------------|------------|--------|
|                                           |                     | <b>8</b>   | Ø      |
| Uruchom kompens. tem                      | ıp. przy (°C)       | 25]        |        |
| Kompens. temp. ład. ko                    | nserw. (mV/°C/kom.) | 0.17       |        |
| Ochrona przed nadmier                     | ną temp. bat.       | 🗢 Enable 🔿 |        |
| Nadmierna temp. bateri                    | i (°C)              | 45         |        |
| Ochrona przed zbyt wysokim nap. akum. (V) |                     | 13.5       |        |
| Ostrzeżenie - napięcie a                  | akumulatora (V)     | 13.0       |        |
|                                           | Zapisz ustaw.       |            | -<br>D |

- 7. Początek kompensacji temp. w (°C): Wybierz wartość od 20°C do 25°C.
- Kompensacja temp. ładowania konserwacyjnego (mV/°C/komórka): Wybierz wartość od 0 do 7.
- 9. Wybierz, czy **Ochrona przed przegrzaniem baterii** ma być włączona czy wyłączona. Po włączeniu opcji skonfiguruj następujące ustawienia:
  - a. Nadmierna temp. baterii (°C): Wybierz wartość od 40°C do 45°C.
  - b. Ochrona przed zbyt wysokim napięciem baterii (V): Wybierz wartość od 13 V do 15 V.
  - c. Ostrzeżenie o napięciu baterii (V): Wybierz wartość od 13 V do 15 V.
- 10. Naciśnij przycisk Zapisz ustawienia.

# Konfiguracja ustawień elektrycznych

# NOTYFIKACJA

#### RYZYKO USZKODZENIA SPRZĘTU

Zmian w parametrach systemu UPS może dokonywać tylko wykfalifikowany personel, który przeszedł wymagane przeszkolenie.

Nieprzestrzeganie tych instrukcji może skutkować uszkodzeniem sprzętu.

1. Na ekranie głównym wyświetlacza wybierz opcję **Ustawienie > Ustawienia** zaawansowane > Ustawienia elektryczne i skonfiguruj poniższe opcje:

| Schneider<br>Gelectric   | Poj. zas     | ilanie   |   |   |
|--------------------------|--------------|----------|---|---|
|                          |              |          | ⊗ | Ø |
| Wycisz tryb pracy        | Ŷ            | Pojedyn. | Ŷ |   |
| Tryb EKO                 | ¢            | Włącz    | ₽ |   |
| Obejście niedozw.        | ¢            | Wyłącz   | Ŷ |   |
| Auto restart             | Ŷ            | Włącz    | ŧ |   |
| Tryb przetwornicy częst. | Ŷ            | Wyłącz   | Ŷ | Ŷ |
| Z                        | apisz ustaw. |          |   | Ĵ |

- a. Tryb pracy: Wybierz opcję Pojedyn. dla układów pojedynczych i Równole. dla układów równoległych.
- b. Tryb EKO: Wybierz, czy Tryb EKO ma być włączony czy wyłączony. Więcej informacji na temat trybu EKO można znaleźć w sekcji Tryb EKO, strona 16.
- c. **Obejście niedozwolone**: Włączenie tego ustawienia zapobiega przejściu zasilacza UPS w tryb obejścia.
- d. Auto restart: Wybierz, czy Auto restart ma być włączony czy wyłączony. Więcej informacji na temat automatycznego restartu można znaleźć w sekcji Auto restart, strona 18.
- e. Tryb przetwornicy częstotliwości: Wybierz, czy Tryb przetwornicy częstotl. ma być włączony czy wyłączony. Więcej informacji na temat trybu przetwornicy częstotliwości można znaleźć w sekcji Tryb przetwornicy częstotliwości, strona 17.
- 2. Naciśnij przycisk Zapisz ustawienia.

3. Naciśnij strzałkę w dół i skonfiguruj poniższe ustawienia:

| Schneider<br>Poj. zasilanie |                                  |    |                |            |   |
|-----------------------------|----------------------------------|----|----------------|------------|---|
|                             |                                  |    |                | <b>8 A</b> | Ì |
| FALOWNIK WŁ. bez            | podłączonej bater                |    | Włącz          |            |   |
| Zwarcie wyjś. INV – p       | a z ochroną<br>przejś. na obejś. | Ŷ  | włącz<br>Włącz | Ŷ          |   |
|                             |                                  |    |                |            | Ŷ |
|                             | Zapisz ustav                     | w. |                |            | Ŷ |

- a. FALOWNIK WŁ. bez podłączonej baterii: Włączenie tego ustawienia pozwala na uruchomienie zasilacza UPS i dostarczanie obciążenia bez podłączonych baterii. Wyłączanie ustawienia oznacza, że zasilacz UPS można włączyć tylko po podłączeniu baterii.
- b. Obejście przeciążenia z ochroną: Po włączeniu tego ustawienia zasilacz UPS wyłączy i rozłączy obciążenie w razie przeciążenia na obejściu, aby chronić zasilacz UPS. Po wyłączeniu tego ustawienia zasilacz UPS pozostanie w trybie obejścia i dostarczy zasilanie w czasie przeciążenia na obejściu.

### NOTYFIKACJA

#### RYZYKO USZKODZENIA SPRZĘTU

Gdy opcja **Obejście przeciążenia z ochroną** jest wyłączona, zasilacz UPS może zostać uszkodzony wskutek przeciążenia na obejściu.

Nieprzestrzeganie tych instrukcji może skutkować uszkodzeniem sprzętu.

- c. Zwarcie wyjścia FAL przejście w tryb obejścia: Po włączeniu tego ustawienia zasilacz UPS przejdzie w tryb obejścia zamiast odłączania wyjścia w razie zwarcia w wyjściu falownika.
- 4. Naciśnij przycisk Zapisz ustawienia.

### Konfiguracja ustawień równoległych

# NOTYFIKACJA

#### RYZYKO USZKODZENIA SPRZĘTU

Zmian w parametrach systemu UPS może dokonywać tylko wykwalifikowany personel.

Nieprzestrzeganie tych instrukcji może skutkować uszkodzeniem sprzętu.

1. Na ekranie głównym wyświetlacza wybierz opcję **Ustawienie > Ustawienia** zaawansowane > Ustawienia równoległe.

| Schneider<br>Poj. zasilanie      |              |   |
|----------------------------------|--------------|---|
|                                  | $\bigotimes$ | Ø |
| L. równoleg. zasil. UPS: 4       |              |   |
| L. nadmiaro. równ. zasil. UPS: 1 |              |   |
|                                  |              |   |
|                                  |              |   |
|                                  |              |   |
| Zapisz ustaw.                    |              | ŷ |

- 2. Ustaw Liczbę równoległych zasilaczy UPS. Wybierz liczbę od 2 do 4.
- 3. Ustaw Liczbę równoległych nadmiarowych zasilaczy UPS. Wybierz wartość od 0 do 3.
- 4. Naciśnij przycisk Zapisz ustawienia.

### Konfiguracja ustawień testu baterii

### NOTYFIKACJA

#### RYZYKO USZKODZENIA SPRZĘTU

Zmian w parametrach systemu UPS może dokonywać tylko wykwalifikowany personel.

Nieprzestrzeganie tych instrukcji może skutkować uszkodzeniem sprzętu.

1. Na ekranie głównym wyświetlacza wybierz opcję Ustawienie > Ustawienia zaawansowane > Ustawienia testu baterii.

| Schneider<br>CElectric | Poj. zasilanie |            |
|------------------------|----------------|------------|
|                        | $\bigotimes$   | <b>A</b> Ø |
| Test baterii           | 🗢 Włącz 🗗      |            |
| Grafik testów          | ← 1 miesiąc →  |            |
| Data                   | 1              |            |
| Czas                   | 10:10          |            |
|                        |                | Ŷ          |
|                        | Zapisz ustaw.  | Ą          |

- 2. Wybierz, czy **Test baterii** należy przeprowadzać automatycznie. Jeśli funkcja jest włączona, skonfiguruj następujące ustawienia:
  - a. Grafik testów: Wybierz przedział czasu między testami baterii: 1 miesiąc, 2 miesiące, 3 miesiące, 6 miesięcy lub 12 miesięcy.
  - b. **Data**: Wybierz dzień miesiąca, w którym ma być przeprowadzony test baterii. Wybierz wartość od 1 do 31.
  - c. Godzina: Wybierz godzinę, o której ma być przeprowadzony test baterii.
- 3. Naciśnij przycisk Zapisz ustawienia.
- 4. Naciśnij strzałkę w dół.

|                       | Poj. zasilanie |   |
|-----------------------|----------------|---|
|                       | 8              | Ø |
| Czas testu baterii    | ♥ Wyłącz       |   |
| Limit cz. testu (min) | 4              |   |
| Test baterii – nap.   | 🗲 Włącz 🖨      |   |
| Limit nap. test. (V)  | 12.0           |   |
|                       |                | Ŷ |
|                       | Zapisz ustaw.  | Ð |

- 5. Ustaw **czas testu baterii**: Wybierz opcję **Włącz**, aby ręcznie określić limit czasu testu baterii.
- Ustaw napięcie testu baterii: Wybierz opcję Włącz, aby ręcznie określić limit napięcia testu baterii.
- 7. Naciśnij przycisk Zapisz ustawienia.

# Konfiguracja bezpotencjałowych styków wejściowych

 Na głównym ekranie wyświetlacza wybierz opcję Ustawienie > Ustawienia zaawansowane > Bezpotencjałowy styk wejściowy i wybierz bezpotencjałowy styk wejściowy, który chcesz skonfigurować. Skonfiguruj następujące elementy dla bezpotencjałowego stylu wejściowego:

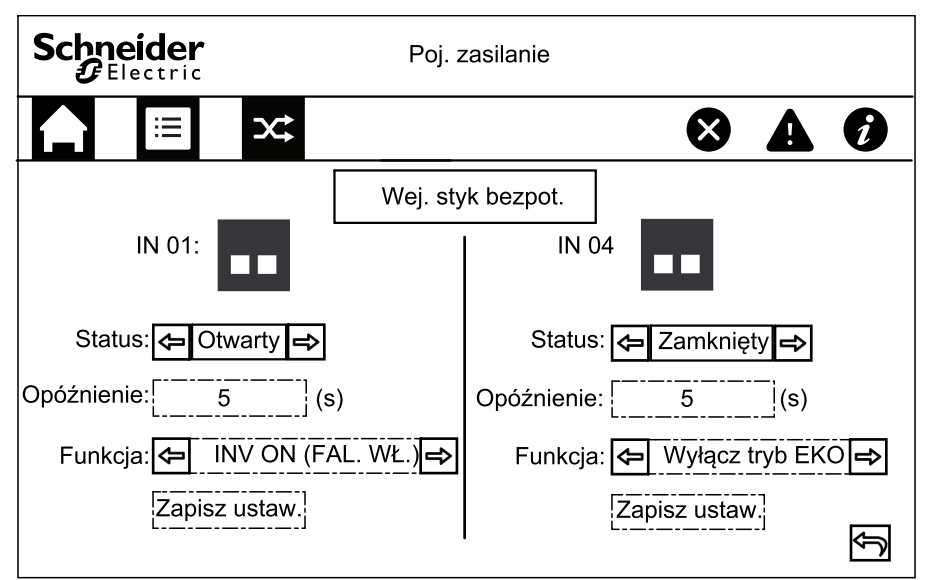

- a. **Status**: Określa, czy bezpotencjałowy styk wejściowy jest **Otwarty** czy **Zamknięty**.
- b. **Opóźnienie**: Ustaw opóźnienie (w sekundach), aby aktywować bezpotencjałowy styk wejściowy.
- c. Funkcja: Wybierz funkcję bezpotencjałowego styku wejściowego. Wybierz opcję Wyłącz, FAL. WŁ., FAL. WYŁ., Bateria nie działa, Generator wł., Niestandardowy alarm 1, Niestandardowy alarm 2, Wyłącz tryb EKO lub Wymuś WYŁ. FAL.
- d. Kliknij opcję Zapisz ustawienia, aby zapisać.

# Konfiguracja bezpotencjałowych styków wyjściowych

 Na głównym ekranie wyświetlacza wybierz opcję Ustawienie > Ustawienia zaawansowane > Bezpotencjałowy styk wyjściowy i wybierz bezpotencjałowy styk wyjściowy, który chcesz skonfigurować. Skonfiguruj następujące elementy dla bezpotencjałowego stylu wejściowego:

| ider<br>actric | Poj. zasilanie                                                                                                  |   |   |
|----------------|----------------------------------------------------------------------------------------------------|---|---|
| ∷≣             | x <b>t</b> 🛞                                                                                                    | A | Ø |
| Wyj. 1         | Wyj. styk bezpot.<br>Status: 🗢 Otwarty 🔿<br>Opóźnienie: 1 (s)<br>Funkcja: 🗢 Praca na baterii 🚽<br>Zapisz ustaw. | 5 | Ð |

- a. **Status**: Określa, czy bezpotencjałowy styk wyjściowy jest **Otwarty** czy **Zamknięty**.
- b. **Opóźnienie**: Ustaw opóźnienie (w sekundach), aby aktywować bezpotencjałowy styk wyjściowy.
- c. Funkcja: Wybierz funkcję bezpotencjałowego styku wejściowego. Wybierz opcję Wyłącz, Alarm zbiorczy,W normalnym trybie pracy, Na baterii, Obejście statyczne, Przeciążenie wyjścia UPS, Wentylator nie działa, Bateria nie działa, Bateria rozłączona, Niskie napięcie baterii, Wejście poza zak., Obejście poza zak., EPO (PPOŻ) aktywne, Obejście serwisowe, Ładowanie, Prąd zwrotny M1 lub Prąd zwrotny M2.
- d. Kliknij opcję Zapisz ustawienia, aby zapisać.

# Konfiguracja monitorowania cyklu eksploatacji

1. Na ekranie głównym wyświetlacza wybierz opcje Serwis > Ustawienia LCM

| Schneider<br>Gelectric     | Poj. zasilanie |   |
|----------------------------|----------------|---|
|                            |                | 9 |
| Kontr. filt. pow. (mies.): |                |   |
| Licz. filtra pow. (dni):   | Reset          |   |
|                            |                |   |
|                            |                |   |
|                            |                |   |
| Za                         | pisz ustaw.    | Ĵ |

 Ustaw Sprawdzanie filtra zapylenia (miesiące). Jest to czas w miesiącach pomiędzy kontrolami filtra zapylenia. System wygeneruje komunikat Sprawdź filtr zapylenia, gdy przyjdzie pora na sprawdzanie filtrów zapylenia.

**UWAGA:** Wartość **Sprawdzanie filtra zapylenia (miesiące)** jest ustawiona na 0, jeśli nie zainstalowano filtrów zapylenia.

3. Po wymianie filtra powietrza zresetuj Licznik filtra zapylenia (dni).

### Konfiguracja brzęczyka

1. Na ekranie głównym wyświetlacza wybierz Sterowanie > Kontrola wyciszenia UPS.

|                       | Poj. zasilanie |   |            |
|-----------------------|----------------|---|------------|
|                       |                | ⊗ | <b>A</b> Ø |
| Wyc. wszy. ala.:      | 🗢 Wyłącz       | Ŷ |            |
| Wycisz tryb pracy:    | 🗢 Włącz        | Ŷ |            |
| Wycisz ostrzeżenia:   | 🗢 Włącz        | ŧ |            |
| Wycisz zdarze. kryt.: | 🗲 Włącz        | Ŷ |            |
|                       |                |   |            |
| Za                    | pisz ustaw.    |   | Ŷ          |

- Wyciszanie brzęczyka można włączyć lub wyłączyć dla następujących wydarzeń: Wycisz wszystkie alarmy, Wycisz tryb pracy, Wycisz ostrzeżenia i Wycisz zdarzenia krytyczne.
- 3. Naciśnij przycisk Zapisz ustawienia.

### **Serwis**

# Wymiana części

### Ustalanie, czy potrzebna jest część zamienna

Aby ustalić, czy potrzebne jest zastosowanie części zamiennych, należy skontaktować się z firmą Schneider Electric, a następnie postępować według poniższej procedury, co pozwoli pracownikowi firmy na szybkie udzielenie pomocy:

- 1. W razie sytuacji alarmowej należy przewinąć listy alarmów, zanotować informacje i podać je pracownikowi firmy Schneider Electric.
- 2. Zapisz nr seryjny urządzenia, żeby był pod ręką podczas rozmowy z pracownikiem firmy Schneider Electric.
- 3. Jeśli jest to możliwe, należy dzwonić do firmy Schneider Electric z aparatu telefonicznego znajdującego się blisko wyświetlacza, aby w razie potrzeby odczytać dodatkowe informacje.
- 4. Należy przygotować się do szczegółowego opisania problemu. Konsultant spróbuje udzielić pomocy telefonicznie, o ile będzie to możliwe, lub przydzieli numer autoryzacyjny produktu (RMA). W przypadku zwrotu produktu do firmy Schneider Electric, podany numer RMA musi być wyraźnie widoczny na opakowaniu przesyłki.
- 5. Jeśli system jest objęty okresem gwarancji i został uruchomiony przez firmę Schneider Electric, naprawy i wymiany będą dokonywane bezpłatnie. Jeśli okres gwarancji już upłynął, użytkownik zostanie obciążony opłatą.
- 6. Jeśli jednostka jest objęta umową serwisową firmy Schneider Electric, należy przygotować umowę, aby udzielić odpowiednich informacji pracownikowi działu pomocy technicznej.

# Rozwiązywanie problemów

# Wyświetlanie aktywnych alarmów

- 1. Na ekranie głównym wyświetlacza wybierz opcję Alarm(y).
- 2. Wybierz, czy chcesz wyświetlić Ostrzeżenia czy Zdarzenia krytyczne.

| Schneider<br>GElectric | Poj. zasilanie |   |       |
|------------------------|----------------|---|-------|
|                        | *              | ⊗ | Ø     |
| Numer                  | Zdarzenie      |   | ]     |
|                        |                |   |       |
|                        |                |   | <br>_ |
|                        |                |   | ₽     |
|                        |                |   |       |
|                        |                |   | Ð     |

3. Listę aktywnych alarmów można przeglądać za pomocą strzałek.

### Eksportowanie danych na nośnik USB

- 1. Na ekranie głównym wyświetlacza wybierz opcję **Serwis > Eksportuj dane** na nośnik USB.
- 2. Otwórz przednie drzwiczki zasilacza UPS i wprowadź urządzenie USB do portu USB na wyświetlaczu.

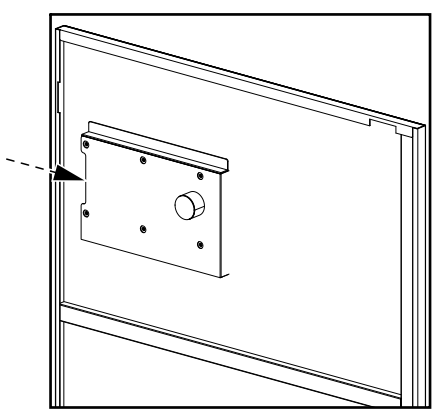

3. Wybierz opcję Eksportuj historię zdarzeń lub Eksportuj historię ustawień.

Na ekranie wyświetlana jest liczba przechowywanych wpisów dziennika oraz liczba wpisów dziennika, które można eksportować na urządzenie USB.

| Schn         | eider<br>lectric            |                             | Po           | oj. zasilanie |      |                 |   |
|--------------|-----------------------------|-----------------------------|--------------|---------------|------|-----------------|---|
|              | ∷≡                          | X\$                         |              |               | 8    |                 | Ø |
| l. za<br>Lba | ipis. zdarze<br>. wpisów d: | eń w dzienn<br>zien. dop. d | iku<br>o eks | s. na USB:    | 1000 | 0 / 2000<br>500 |   |
| [            | Odśw                        | <i>i</i> ież                |              | Eksport       |      |                 | Ĵ |

- 4. Naciśnij przycisk **Eksportuj**, aby wyeksportować dziennik na nośnik USB.
- 5. Usuń urządzenie USB z portu USB.

### Wyczyść stan awarii

Jeśli zasilacz UPS znajdował się w stanie awarii, należy go usunąć, zanim będzie można uruchomić zasilacz UPS.

- 1. Na ekranie głównym wyświetlacza wybierz opcję Sterowanie > Wyczyść stan awarii.
- 2. Naciśnij przycisk **Potwierdź**, aby usunąć stan awarii.

# Wskaźniki stanu SPD

Gdy przednie drzwiczki zasilacza UPS są otwarte, widoczne są wskaźniki stanu SPD (A). Gdy wskaźnik stanu SPD zmieni kolor na czerwony, SPD jest niesprawny i trzeba go wymienić. Skontaktuj się z firmą Schneider Electric w celu uzyskania usług serwisowych.

UWAGA: Zaleca się sprawdzanie stanu SPD co 6 miesięcy.

#### Widok SPD z przodu

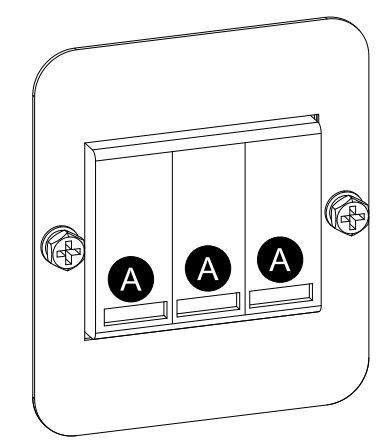

### Rozmieszczenie SPD na zasilaczach UPS 3:1

#### 10-40 kVA 3:1 220 VDC UPS

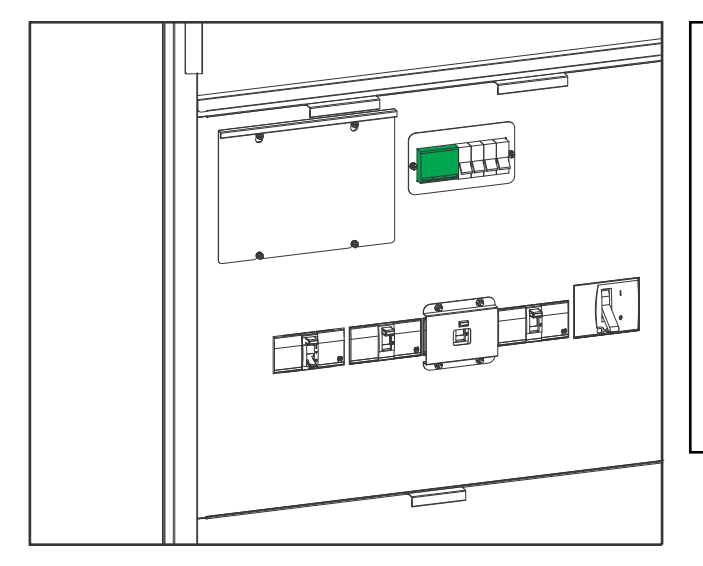

# 

#### 100-120 kVA 3:1 220 VDC UPS

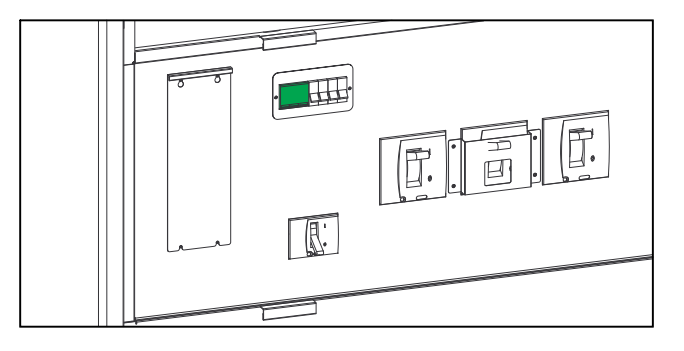

#### 10-40 kVA 3:1 384 VDC UPS

60-80 kVA 3:1 384 VDC UPS

50-80 kVA 3:1 220 VDC UPS

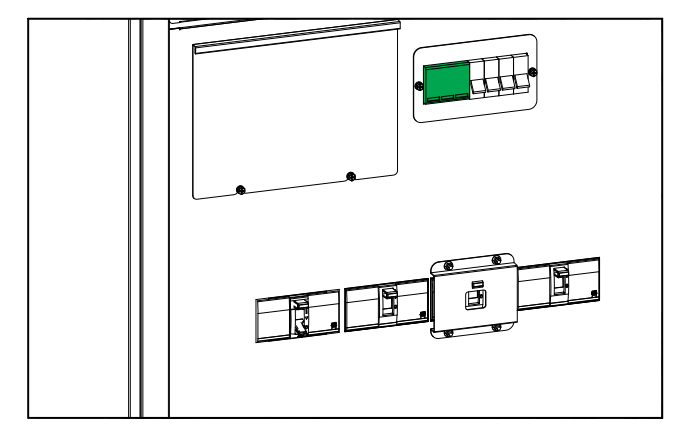

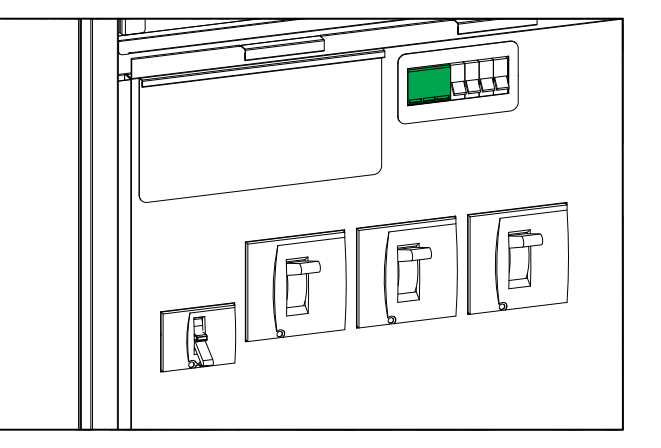

### Rozmieszczenie SPD na zasilaczach UPS 3:3

#### 10-80 kVA 3:3 384 VDC UPS

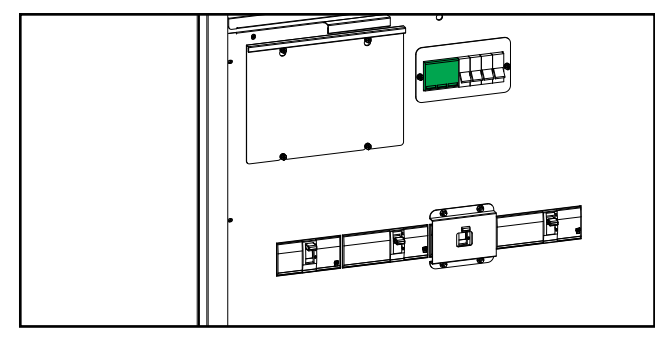

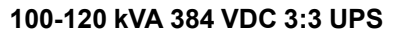

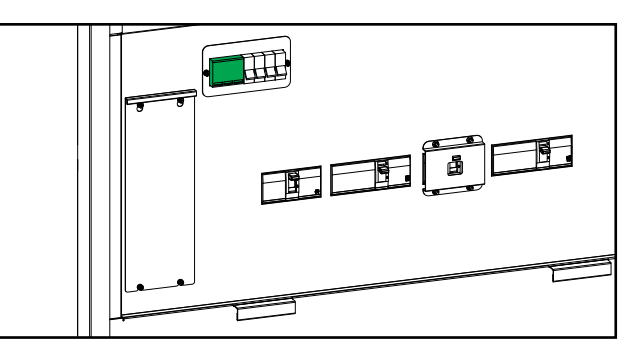

#### 160-200 kVA 3:3 384 VDC UPS

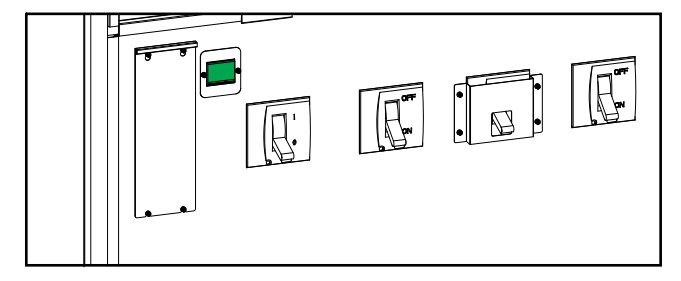

Schneider Electric 35 rue Joseph Monier 92500 Rueil Malmaison Francja

+ 33 (0) 1 41 29 70 00

Ze względu na okresowe modyfikowanie norm, danych technicznych i konstrukcji należy potwierdzić informacje zawarte w tej publikacji.

© 2020 - 2022 Schneider Electric. Wszelkie prawa zastrzeżone.

990-91407C-025